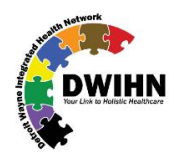

## **MHWIN guide for SUD Staff Maint**

To get assistance in creating and maintaining staff records, please write to mhwin@dwihn.org

## MHWIN ACCESS AND PASSWORD SETUP

All persons accessing the MH -WIN application must have their own unique login ID and password.

Sharing of login IDs and passwords is strictly prohibited and subject to HIPAA fines and penalties.

| Internat Health Detroit Wayne Integrated<br>Fellows Mental Health Wellness<br>NETWORK                                                                                                    | Health Network                                                                                                    | DWIHN |
|----------------------------------------------------------------------------------------------------|----------------------------------------------------------------------------------------------------|-------|
| etp<br>It is the Detroit Wayne Integrated Health Network policy that<br>Information (PHI) only when access to that information is a n<br>consumer PHI for purposes other than to perform functions o<br>disciplinary action.                                    | staff may access consumer Protected Health<br>ecessary part of their job function. Accessing<br>f your position may result in an appropriate                      | LOGIN |
| Welcome to<br>Detroit Wayne Integrated Health Network<br>Mental Health Wellness Information Network<br>Access to this site is limited to authorized<br>staff of Detroit Wayne Integrated Health<br>Network and authorized providers.                            | Please enter your Login ID and Password<br>Login ID:<br>Password:<br>Login<br>Login                                                                               |       |
| Detroit Wayne Integrated Health Network monitors and logs the<br>web site, you are expressly consenting to these monitoring ac<br>obtain, alter, damage, or destroy information, or otherwise to<br>prohibited and recorded by the Detroit Wayne Integrated Hea | he activities of this web site. By accessing this<br>tivities. Unauthorized attempts to access,<br>interfere with the system or its operation are<br>ith Network. |       |

This site is best viewed and operated with version 6.0 or higher of Microsoft Internet Explorer

If you have been given the ability to create staff records and give other staff in your network access to the website then YOU are responsible for ensuring they are thoroughly trained and fully understand the terms and agreements for use of the MH-WIN system.

## FINDING A STAFF RECORD

To register one of your staff for New Hire Recipient Rights training, you must first find or create a staff record for them.

If the staff says, "I have already been trained", or "I worked for another company before", ask them for their certificate.

If the staff doesn't have it, you must contact the training unit (orr.training@dwihn.org) to locate the previous record.

THE RULE IS: 1 STAFF = 1 STAFF RECORD and ID# IN THE MHWIN DATABASE.

1. Click on your System Setup menu button which is on the menu on left side of the page after you logged in.

System Setup

DO NOT CREATE A NEW STAFF RECORD UNTIL YOU ARE CERTAIN THERE IS NO OTHER RECORD / ID# FOR THAT STAFF.

2. Click on Staff Directory link

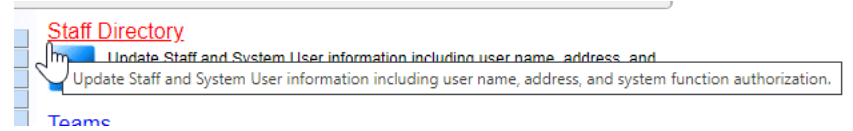

3. Enter client details and then hit Search button.

| Affiliate / PIHP:                 | \<br>▼*Any                   |                    |                           |        |
|-----------------------------------|------------------------------|--------------------|---------------------------|--------|
| Staff Name:                       |                              | Staff ID:          |                           |        |
| Staff Type:                       | \<br>▼*Any                   | Assigned           | ₩ *Any                    |        |
|                                   |                              | Location:          |                           |        |
| User Group:                       | ₩ *Any                       |                    |                           |        |
| Supervisor:                       |                              |                    | lookup clear              |        |
| Credential Expires On/Before:     |                              | Credential Type:   | ₩ *Any                    |        |
|                                   | Show Active Staff Only       |                    | Exclude Contract Provider | Search |
|                                   |                              |                    | Staff                     |        |
| at-17 DOD.                        |                              |                    |                           | N      |
| Staff DOB:                        |                              |                    |                           |        |
| Staff Email:                      | [                            |                    |                           |        |
| Staff State ID / Driver's License |                              |                    |                           |        |
| #:                                | L                            | _                  |                           |        |
| 1110-                             |                              | 7                  |                           |        |
| User ID:                          | L                            |                    |                           |        |
| Group By: 🕕                       | Affiliate / PIHP Primary Loc | ation 🗌 Supervisor |                           |        |
|                                   |                              |                    |                           |        |

4. If no match is found in your company's system you will see: "Showing 0 of 0 Staff" above the staff list field area.

| Showing 0 of 0 Staff | Showing 0 of 0 Staff |      |                  |                  |           |  |
|----------------------|----------------------|------|------------------|------------------|-----------|--|
| Name / Status        | User ID              | Туре | Affiliate / PIHP | Primary Location | Add Staff |  |
| 2                    | Zero Staff Found     |      |                  |                  |           |  |
|                      |                      |      |                  |                  |           |  |

## WHEN A STAFF RECORD ALREADY EXISTS BUT IS NOT IN YOUR COMPANY'S JURISDICTION.

You will not be able to see the name or record.

Ask them if they have been trained before or have previously worked inside of the MHWIN system.

If they say YES, this is a clue that a record may already exist for that staff.

DO NOT CREATE A NEW STAFF RECORD UNTIL YOU ARE CERTAIN THERE IS NO OTHER RECORD / ID# FOR THAT STAFF.

You must call or email the training unit to search for the previously existing record. Please email to <u>orr.training@dwihn.org</u>

When the record is located, your company will be attached to the existing record. You will then be able to see the work history and training history for that staff. If no record is found you will be instructed to create a new record.

You can change/view following in staff record

|                            |                                      |                 | -                                              |                                        |                               |  |
|----------------------------|--------------------------------------|-----------------|------------------------------------------------|----------------------------------------|-------------------------------|--|
| Name 🌻 1                   | User ID 🗦                            | Type 🔅          | Affiliate / PIHP 🗦                             | Primary Location                       | Add Staff                     |  |
| Agboka, Japheth<br>(45460) | JAGBOKA Contract<br>Provider Billing |                 | Detroit Wayne Integrated<br>Health Network SUD | DRMM-Christian Guidance Center (19454) | Change View Reset<br>Password |  |
| 3 Assigned Loc             | ations 0 0                           | Credentials 0 I | Enrollments 3 Groups                           |                                        | Trainings                     |  |
| A                          |                                      | Others          | Detect Marries Internated                      | Terry Mellerer Control Main Office     | Channel Marrie David          |  |

5. Click on Add Staff link to add a Staff

It is your responsibility to keep your staff member list and each staff record up to date.

Some data never changes ... Name / DOB / SS# / Dr. Lc# •

Some data can change ... Employer / Job location / Job Title / Phone – Fax – Email / Hire Date / Job end date.

PLEASE KEEP YOUR STAFF RECORDS UP TO DATE.